## **SDS Search Tips**

- Enter the Product Name or Product Code in the Material search box. 1.
- 2. To narrow down your search, enter a word from the Elanco sales organization in the Manufacturer search box "e.g., Elanco US, Canada" - try to use the country name.
- 3. Click Search.

## Example: Monteban or AF0510 or Narasin Premix when searching for Monteban Premix, Company Name Elanco Canada Ltd.

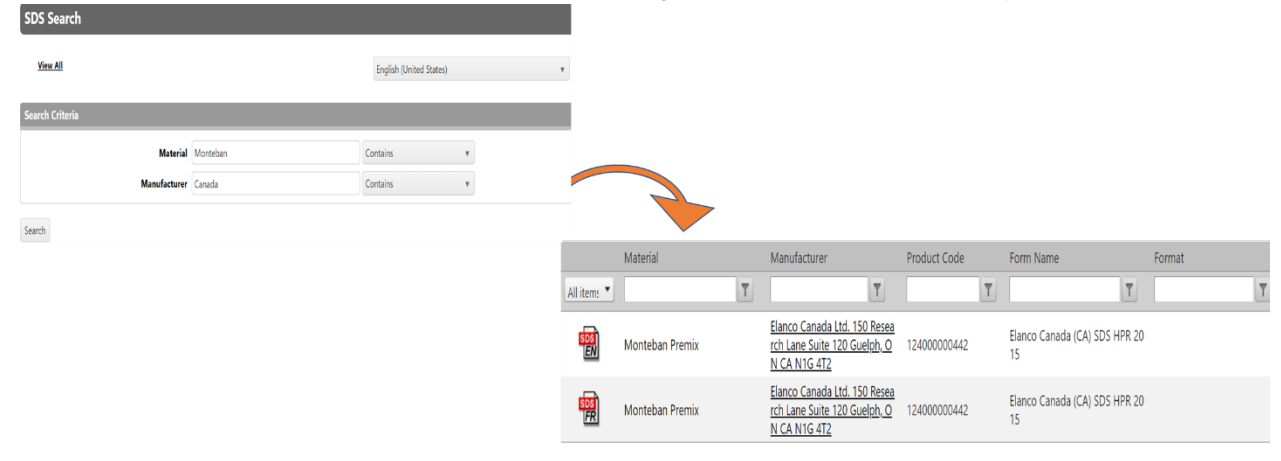

Click on the 📆 Icon of the product you're want to open its SDS as a PDF in a new window. 4. Note: Abbreviation on an SDS file mail icon indicates the language of the document

|             | Material        |   | Manufacturer                                                                                      | Product Code |   | Form Name                           | Format |
|-------------|-----------------|---|---------------------------------------------------------------------------------------------------|--------------|---|-------------------------------------|--------|
| All item: 🔻 |                 | T | T                                                                                                 |              | T | Ţ                                   | Ţ      |
| SDS<br>EN   | Monteban Premix |   | <u>Elanco Canada Ltd. 150 Resea</u><br><u>rch Lane Suite 120 Guelph, O</u><br><u>N CA N1G 4T2</u> | 124000000442 |   | Elanco Canada (CA) SDS HPR 20<br>15 | )      |
| SDS<br>FR   | Monteban Premix |   | <u>Elanco Canada Ltd. 150 Resea</u><br><u>rch Lane Suite 120 Guelph, O</u><br><u>N CA N1G 4T2</u> | 124000000442 |   | Elanco Canada (CA) SDS HPR 20<br>15 | )      |

- To sort the products by a specific column, click any of the available column headers to sort the products by this column, A Z. Click 5. the header again for Z – A sorting and click a third time to return to default sorting.
- To filter your search results for a specific region/country, enter the region or country in the field box under Form Name or Format (if 6. form name is not available) then click **T**

T

Example: Germany when searching for a Germany GHS Format SDS. SDS Search Revise Search View All English (United States) Manufacturer Materia Product Code Form Name Format All items 🔻 T T T Germany T Elanco New Zealand (NZ) SD SDS EN 124000000442 Monteban Elanco New Zealand S HSNO 2006 Elanco Saude Animal Ltda. Av Elanco Br il (BR) SDS NBR 147 enida das Nações Unidas, 14. SDS PT Monteban Premix 124000000442 25-4 201 401 Torre Jeguitibá - 13º And ar Chácara Sant Elanco Australasia Pty Ltd Lev SDS EN Monteban Premix el 3, 7 Eden Park Drive Macqu 124000000442 Elanco Au ralia (AU) SDS WHS arie Park NSW 2113 Australia Elanco Canada Ltd. 150 Resea Elanco Canada (CA) SDS HPR 20

rch Lane Suite 120 Guelph, O 124000000442

SDS

Monteban Premix